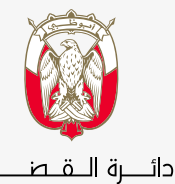

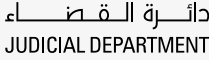

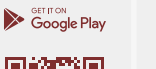

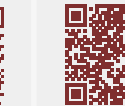

Download on the

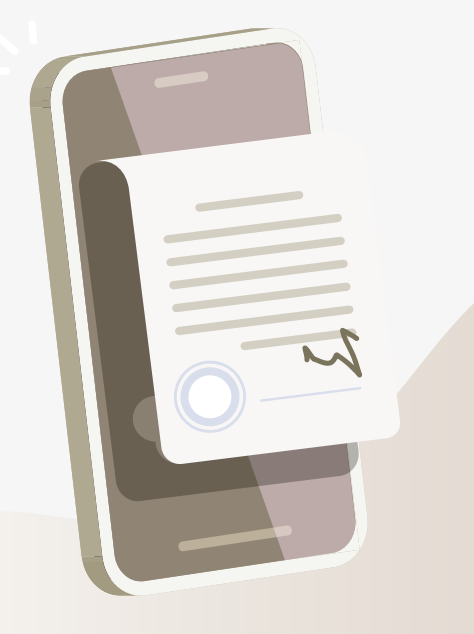

# الأدلة الإرشادية للتطبيق الذكي طلب المعارضة على حكم جزائي غيابي

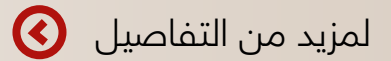

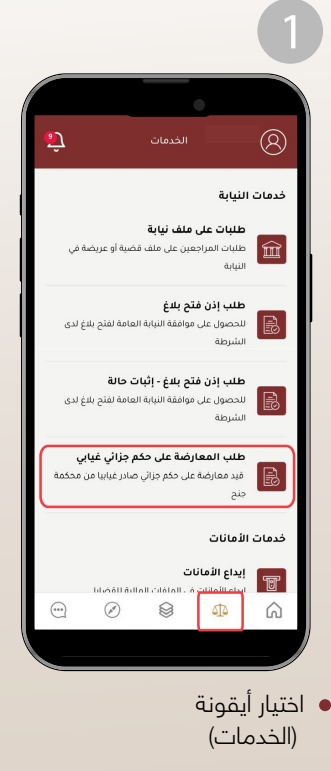

• اختيار (طلب المعارضة على حکم جزائی غیابی)

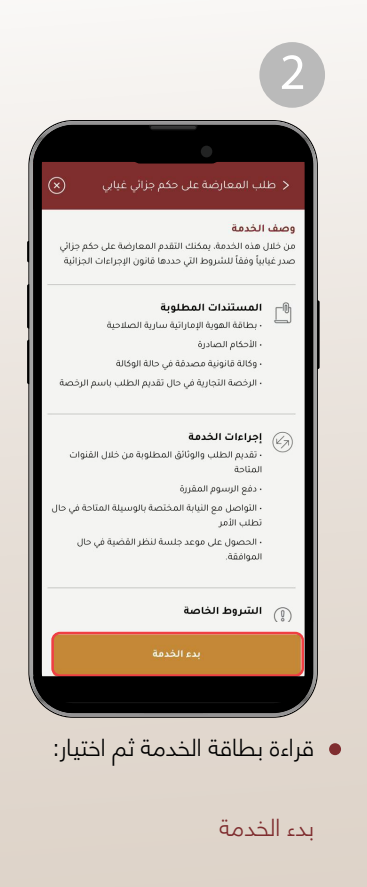

| حكم جزائي غيابي                | < طلب المعارضة على                      | Í   | المعارضة على حكم جزائي غيابي 🔹                        |
|--------------------------------|-----------------------------------------|-----|-------------------------------------------------------|
| الاستعلام                      |                                         |     |                                                       |
|                                | رقم القضية                              |     | حدة التنظيمية<br>ددة التنظيمية                        |
|                                | تصنيف القضية                            |     |                                                       |
|                                | السنة                                   |     | م القضية بالسنة · · · · · · · · · · · · · · · · · · · |
|                                | النوع                                   |     | الستقالية                                             |
|                                | رقم الحكم                               | l l | ועשעק                                                 |
| الاي                           | المرحلة                                 |     |                                                       |
|                                | نوع القضية                              |     |                                                       |
|                                |                                         |     |                                                       |
| لتالي                          |                                         |     |                                                       |
| س<br>القضية، بعد<br>باختيان    | ستظهر بيانات ا                          | •   | تحديد:<br>ة التنظيمية                                 |
| س<br>القضية، بعد<br>ر باختيار: | ستظهر بیانات ا<br>من صحتها قم           | •   | نحديد:<br>.ة التنظيمية<br>اقضية                       |
| س<br>القضية، بعد<br>م باختيار: | ستظهر بيانات ا<br>من صحتها قم<br>التالي | •   | نحديد:<br>.ة التنظيمية<br>نة                          |
| س<br>القضية، بعد<br>ر باختيار: | التالي<br>التالي                        | •   | نحديد:<br>.ة التنظيمية<br>ة<br>تيار:                  |

$$f \otimes \mathbb{N}$$
 in  $A$ 

|           | 5                                                                             |
|-----------|-------------------------------------------------------------------------------|
| $\otimes$ | < طلب المعارضة على حكم جزائي غيابي                                            |
| ,         | يرجى اختيار صفة مقدم الطلب<br>تحديد العلاقة<br>نفسه                           |
|           | يرجى اختيار الطرف المعني بالطلب<br>تم تقديم طلب معارضة مسبقا<br>تاريخ المبلد: |
|           | الجنسية                                                                       |
|           |                                                                               |
|           | متابعة                                                                        |
|           |                                                                               |

 قم بتحديد (صفة مقدم الطلب) ثم اختيار الطرف الذي سيقوم بالمعارضة ثم اختيار: ً

متابعة

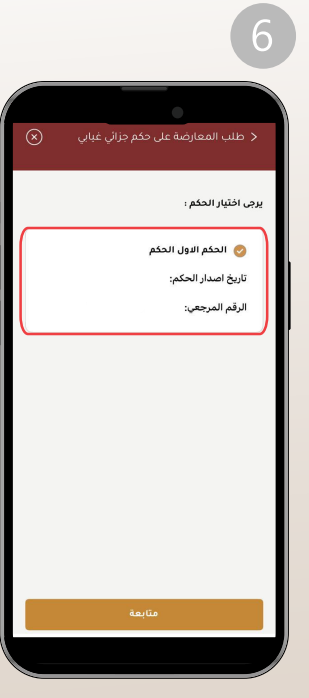

قم بتحديد تاريخ إصدار الحكم المطلوب المعارضة عليه ثم اختيار:

متابعة

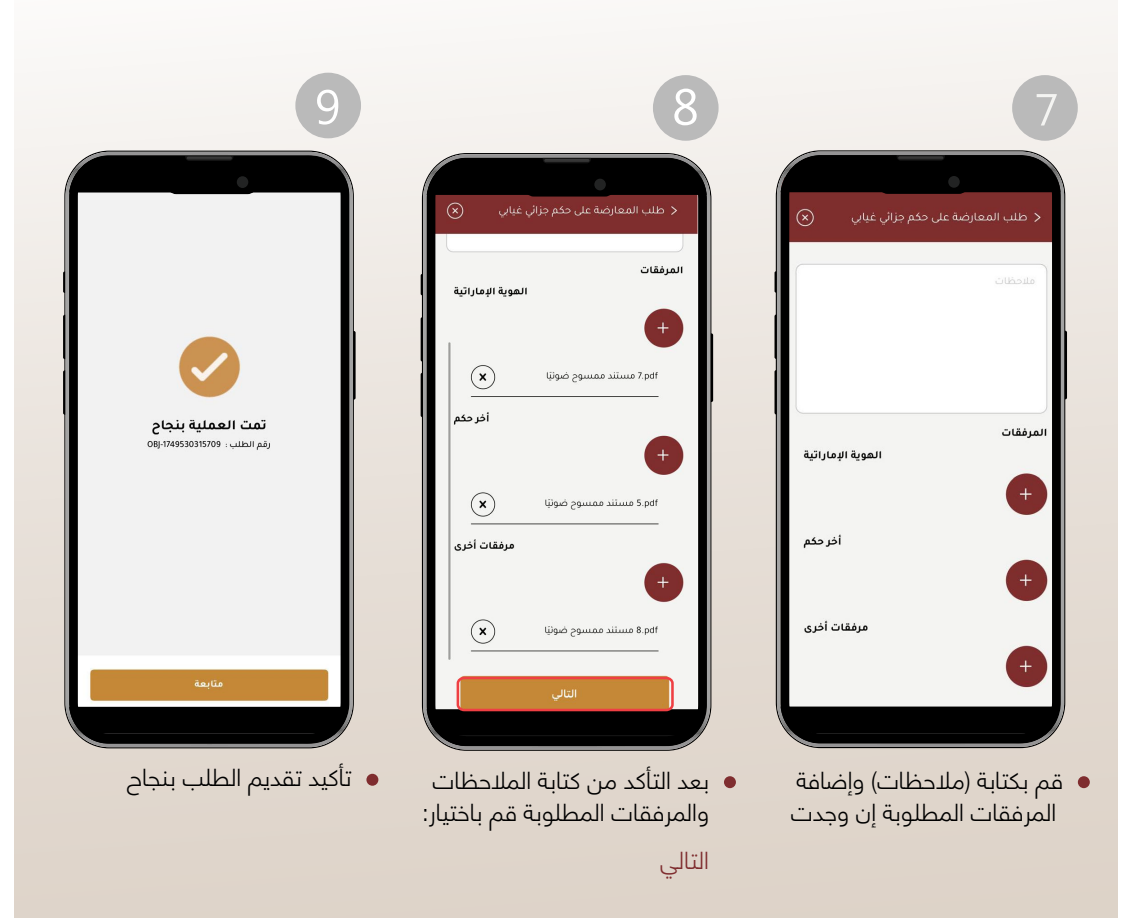

600 599 799

for adjd\_official

#### متابعة الطلب

سيتم إشعاركم بحالة الطلب عبر:

- الرسائل النصية
   البريد الإلكتروني

وستتلقى عبر الرسائل النصية أيضاً تاريخ موعد جلسة المعارضة بعد الموافقة. كذلك يمكن تتبع حالة الطلب والحصول على (المخرج النهائي/المرفقات) للخدمة إن وجدت عبر الخطوات التالية:

| 3                                                                                                    | 2                                                                                                    | 1                                                                                                    |
|----------------------------------------------------------------------------------------------------|----------------------------------------------------------------------------------------------------|----------------------------------------------------------------------------------------------------|
| 3<br>العادي العادي <td>ورهای المحالي المحالي ا<br/>محالي محالي المحالي المحالي المحالي المحالي المحالي المحالي المحالي المحالي المحالي المحالي المحالي المحالي المحالي المحالي المحالي المحالي المحالي المحالي المحالي المحالي المحالي المحالي المحالي المحالي المحالي المحالي المحالي المحال</td> <td>المحالية المحالية المحالي<br/>المحالية المحالية المحالية المحالية المحالية المحالية المحالية المحالية المحالية المحالية المحالية المحالية المحالية المحالية المحالية المحالية المحالية المحالية المحالية المحالية المحالية المحالية المحالية المحالية المحالية المحالية</td> | ورهای المحالي المحالي ا<br>محالي محالي المحالي المحالي المحالي المحالي المحالي المحالي المحالي المحالي المحالي المحالي المحالي المحالي المحالي المحالي المحالي المحالي المحالي المحالي المحالي المحالي المحالي المحالي المحالي المحالي المحالي المحالي المحالي المحال | المحالية المحالية المحالي<br>المحالية المحالية المحالية المحالية المحالية المحالية المحالية المحالية المحالية المحالية المحالية المحالية المحالية المحالية المحالية المحالية المحالية المحالية المحالية المحالية المحالية المحالية المحالية المحالية المحالية المحالية |
|                                                                                                    |                                                                                                    | النيابة                                                                                                    |